Петербургский международный 15 ЛЕТ образовательный форум

BMECTE

St. Petersburg International Educational Forum

# НЕЙРОСЕТИ ДЛЯ СОЗДАНИЯ ЦИФРОВОЙ ИНФОГРАФИКИ

Мастер-класс

Спикер: Рогова Елена Викторовна, старший воспитатель ГБДОУ детского сада №7 Московского района Санкт-Петербурга

#### НЕЙРОСЕТИ ДЛЯ СОЗДАНИЯ ЦИФРОВОЙ ИНФОГРАФИКИ

Спикер: Рогова Елена Викторовна, старший воспитатель ГБДОУ детского сада №7 Московского района Санкт-Петербурга

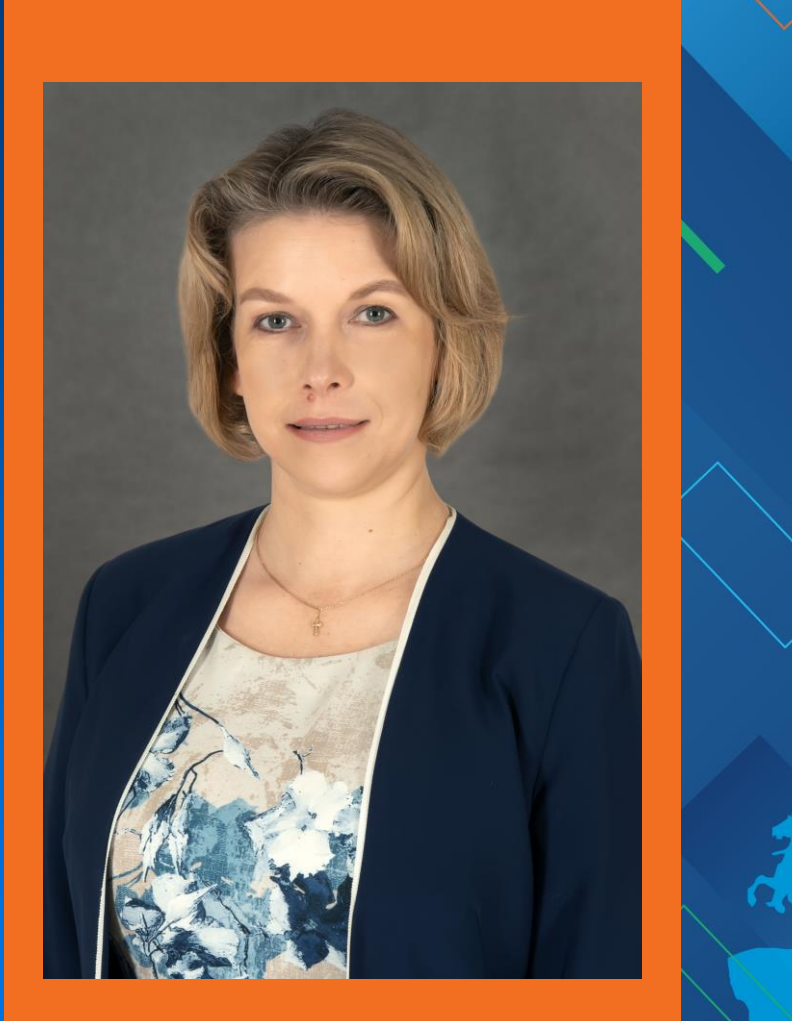

#### ΝΗΦΟΓΡΑΦΙΚΑ В СОЦИАЛЬНОЙ СЕТИ И ГОСПАБЛИКЕ

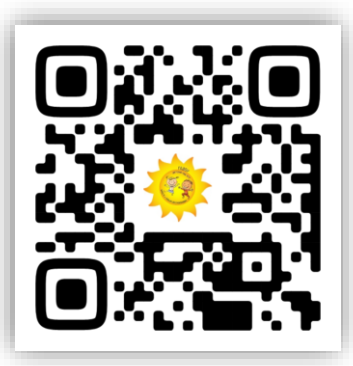

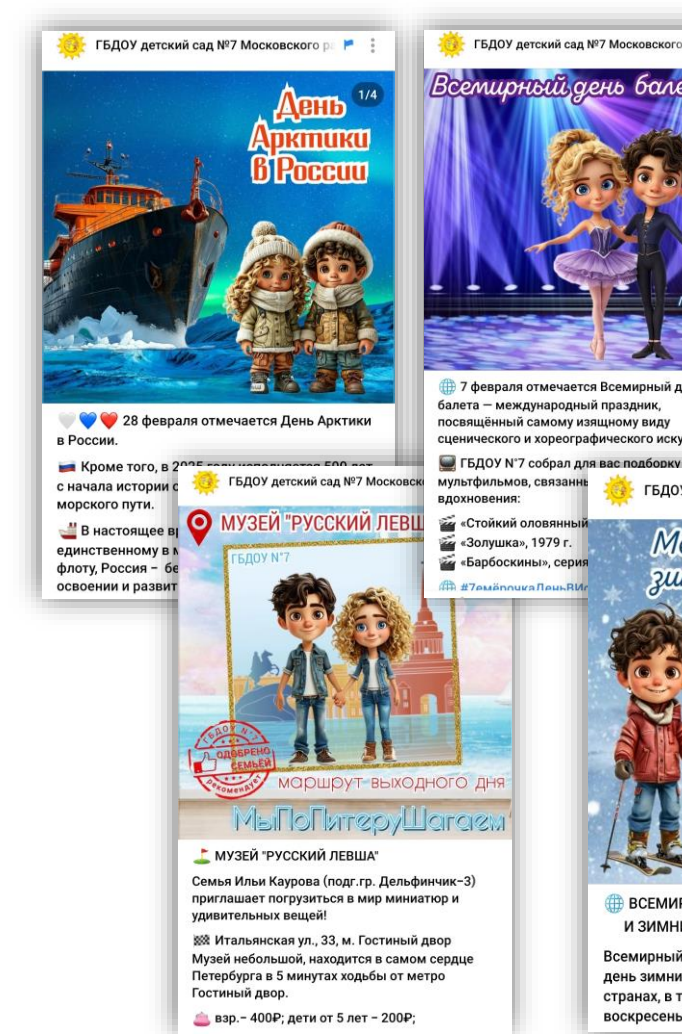

![](_page_2_Picture_3.jpeg)

Междуна

JUMHUX BI

7 февраля отмечается Всемирный день балета – международный праздник. посвящённый самому изящному виду сценического и хореографического искусства.

мультфильмов, связанны ГБДОУ детский сад N<sup>g</sup>

🚔 «Золушка», 1979 г. «Барбоскины», серия П #7емёпочкаЛеньВИг

![](_page_2_Picture_7.jpeg)

27 февраля – Международный день белого медведя.

💚 Белый медведь — самый крупный наземный хищник в мире. Он занесен в Красную Книгу России и Международную Красную Книгу.

ГБДОУ №7 собрал для вас: 💷 факты о белых медведях;

![](_page_2_Picture_11.jpeg)

#### 🌐 ВСЕМИРНЫЙ ДЕНЬ СНЕГА 🏐 🈤 🍩 И ЗИМНИХ ВИДОВ СПОРТА 🏒 🧔 🕺 🛴

Всемирный день снега, или Международный день зимних видов спорта, отмечают во многих странах, в том числе и в России, в третье воскресенье января. В 2025 году - 19 января.

# ПРЕИМУЩЕСТВА НЕЙРОСЕТЕЙ

![](_page_3_Figure_1.jpeg)

#### ШЕДЕВРУМ. ФУНКЦИИ.

![](_page_4_Picture_1.jpeg)

Генерация текстов, изображения, видео в приложении.

![](_page_4_Picture_3.jpeg)

Обработка изображения инструментом «Фильтрум».

![](_page_4_Picture_5.jpeg)

Скачивание сгенерированных изображения.

![](_page_4_Picture_7.jpeg)

Можно поделиться результатом с другими пользователями и получать реакции.

![](_page_4_Picture_9.jpeg)

5

#### ШЕДЕВРУМ. ПЛЮСЫ И МИНУСЫ.

![](_page_5_Figure_1.jpeg)

![](_page_5_Picture_2.jpeg)

6

![](_page_6_Picture_0.jpeg)

## ГЕНЕРИРУЕМ ИЗОБРАЖЕНИЕ В БРАУЗЕРЕ. ШАГ 2. ЗАДАТЬ СООТНОШЕНИЕ СТОРОН.

| Шедевр          | <b>ОУМ</b> недавнее подписки лучшее альбомы фильт    | румы Q найти в Шедевруме Создать 🗘                                               |
|-----------------|------------------------------------------------------|----------------------------------------------------------------------------------|
|                 | Картинки Видео бета-версия                           |                                                                                  |
|                 | Модель <b>v.2.5 ~</b>                                |                                                                                  |
|                 | напишите запрос                                      |                                                                                  |
|                 | для изображения                                      |                                                                                  |
|                 |                                                      |                                                                                  |
| $(\rightarrow)$ |                                                      |                                                                                  |
|                 | Создать                                              |                                                                                  |
|                 | С подпиской можно создавать сколько угодно картинок. | Активация Windows<br>Чтобы активировать Windows, перейдите в ра:<br>"Параметры". |

## ГЕНЕРИРУЕМ ИЗОБРАЖЕНИЕ В БРАУЗЕРЕ. ШАГ 3. НАПИСАТЬ ЗАПРОС.

| Шедеврум недавнее подписки лучшее альбомы ф          | ильтрумы Q найти в Шедевруме Создать 🗘 🏈                                            |
|------------------------------------------------------|-------------------------------------------------------------------------------------|
| Картинки Видео бета-версия                           |                                                                                     |
| напишите запрос<br>для изображения                   |                                                                                     |
| Соотношение сторон<br>1:1 3:4 4:3 16:9 9:16          |                                                                                     |
| Создать                                              |                                                                                     |
| С подпиской можно создавать сколько угодно картинок. | Активация Windows<br>Чтобы активировать Windows, перейдите в раздел<br>"Параметры". |

## ГЕНЕРИРУЕМ ИЗОБРАЖЕНИЕ В БРАУЗЕРЕ. ШАГ 4. ВЫБРАТЬ ВАРИАНТ.

![](_page_9_Picture_1.jpeg)

## ГЕНЕРИРУЕМ ИЗОБРАЖЕНИЕ В БРАУЗЕРЕ. ШАГ 6. СКАЧАТЬ.

![](_page_10_Picture_1.jpeg)

## ГЕНЕРИРУЕМ ИЗОБРАЖЕНИЕ В БРАУЗЕРЕ. ШАГ 5. ОПУБЛИКОВАТЬ.

![](_page_11_Picture_1.jpeg)

#### ГЕНЕРИРУЕМ ИЗОБРАЖЕНИЕ В БРАУЗЕРЕ. ШАГ 7. МЕСТОНАХОЖДЕНИЕ: ПАПКА «ЗАГРУЗКИ» НА ПК.

УРА! ВЫ – ВЕЛИКОЛЕПНЫ!

#### ВАШ ШЕДЕВР ГОТОВ!

![](_page_12_Picture_3.jpeg)